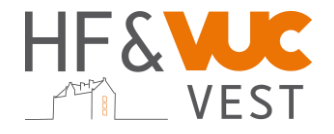

# Digitale karakterlister i LudusWeb - vejledning til censor

Se video her: https://www.youtube.com/watch?v=CLUNpLFX4mk

## Sådan logger du på som censor:

Som censor skal du gå ind på skolens LudusWeb – brevet indeholder dit brugernavn og kodeord.

- Du kommer ind på censorlogin via dette link https://vucvest.luduseg.dk/ui/censor
- For at kunne logge ind, skal du bruge det brugernavn og den kode, som du finder i dit censorbrev herefter bliver du bedt om at vælge en ny kode. Koden skal være en, du kan huske. Fx "Vintereksamen24!"
- Når du er logget ind på censormodulet, kan du under fanen "eksamensoversigt" se de hold du er censor for
- Klik på holdets navn for at se detaljerede oplysninger om eksamensholdet (her kan du f.eks. se rækkefølgelister)

### Ændring af signatur (censor)

 Censor SKAL ændre sin signatur! Det gøres ved at klikke på "skift signatur" oppe i højre hjørne. Det skal gøres når du logger ind 1. gang. Signaturen bruger du til at godkende karakterlisten med efter endt eksamen. Koden skal være en, du kan huske. Fx "December24!"

#### Karakterindtastning

- Karakterlister finder du i fanen "karakterindtastning", ret datoen til og tryk søg.
- Klik på holdets navn for at få karakterlisten frem
- Rullemenuen bruges under "censor karakter" for at vælge karakter for hver kursist bemærkninger kan tilføjes ved at trykke på den gule blyant
- •

### Print af kvitteringsliste

Som censor og eksaminator kan du downloade en kvitteringsliste

- Klik på "udskriv censordokumentation"
- Eksaminator eller administration kan hjælpe med udskriften